Инструкция для пользователей МО

## 1. Вход в систему

Для начала работы с системой необходимо ввести в адресную строку браузера ссылку: http://gasu.gov45.ru/.

Для корректной работы аналитического представления необходимо использовать Microsoft Internet Explorer версии не ниже 7 и 8 (для раздела ввода данных возможно использование Mozilla FireFox 3.6, Google Chrome 5,6).

|                      | ク・ Ċ X 愛 Создать вкладку × | - • <b>×</b><br>∂ ☆ \$ |
|----------------------|----------------------------|------------------------|
| Популярные сайты     | Ввести адрес и нажать Ввод |                        |
| Региональный прогноз |                            |                        |

Рисунок 1 – Веб браузер

В окне авторизации необходимо ввести имя пользователя и пароль, а затем нажать на кнопку «Войти».

|     | Информационн<br>система Курган | ю-аналитическая<br>нской области |
|-----|--------------------------------|----------------------------------|
| 5~2 | Имя пользователя:              |                                  |
|     | Пароль:                        |                                  |
|     |                                | Войти                            |
|     |                                |                                  |
|     |                                |                                  |

Рисунок 2 – Окно авторизации

При неполном или неправильном заполнении полей, будет выдано соответствующее сообщение.

|   | Информацион<br>система Курга | но-аналитическая<br>нской области |
|---|------------------------------|-----------------------------------|
| 5 | Имя пользователя:            | ee                                |
|   | Пароль:                      |                                   |
|   | *Неверное имя пользова       | теля/пароль                       |
|   |                              | Boŭm                              |
|   |                              |                                   |

Рисунок 3 - Сообщение о неверном имени пользователя или пароля

Формирование списка доступных разделов пользователям определено в соответствии с разграничением прав доступа. Для получения прав доступа к дополнительным разделам системы необходимо обратиться к администратору системы. Переключение между страницами осуществляется с помощью выбора необходимой страницы в верхней панели.

# 2. Работа с навигатором системы

При входе в систему в панели навигации отображается блок «Указ Президента РФ №607». Выбор отчетной формы осуществляется с помощью выпадающего меню.

Возможен выбор следующих вариантов:

- Ввод данных (по Указу Президента РФ №607);
- Просмотр комментариев (Указу Президента РФ №607).

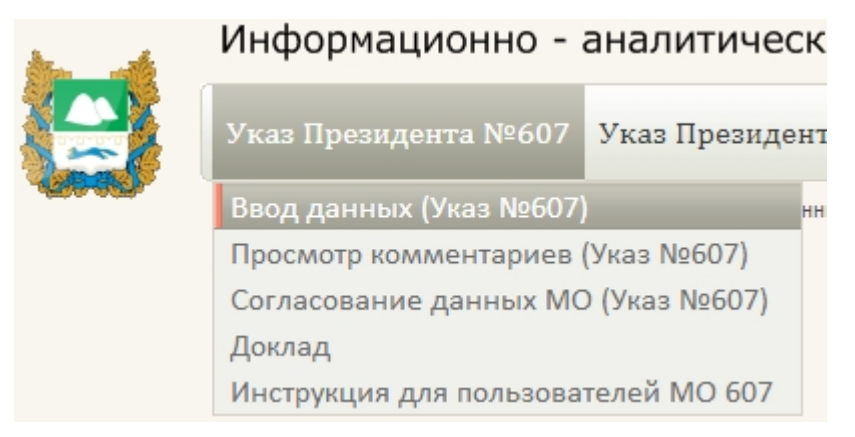

Рисунок 4 – Навигатор системы.

# 3. Структура отчетной формы

Отчетная форма состоит из нескольких областей:

- Управление отчетом;
- Панель инструментов;
- Область данных.

| Управление отчетомОтчетный период:Календарь (Всего 2)Ллановый период:Календарь (Всего 3)Территория: | ∕Утве<br>∻Утве<br>Прос | рдить отмеченные<br>рдить всё<br>мотр коммента                                                   | г<br>риев к данным муни                                                                                                    | Перейти на лист о<br>ІЦИПАЛЬНЫХ | образований<br>Панель                        | по Указу Пре                  | зилента Р<br>HTOB                 | νΦ N                   |
|----------------------------------------------------------------------------------------------------|------------------------|--------------------------------------------------------------------------------------------------|----------------------------------------------------------------------------------------------------|---------------------------------|----------------------------------------------|-------------------------------|-----------------------------------|------------------------|
| Управлен                                                                                            | ие отч                 | нанменое етом                                                                                    | ание показателя                                                                                                    | Единица<br>измерения            | 20<br>Данные<br>муниципальных<br>образований | 10<br>Ведомственные<br>данные | Данные<br>муниципаль<br>образован | 20<br>е<br>ьных<br>ний |
|                                                                                                    | 2.                     | онтир<br>дорог общего пол<br>с твердым покрыт<br>произведен ремо                                 | ованных автомобильных<br>иззования местного значения<br>чем, в отношении которых<br>нт                                                 | процентов                       | 83,33 ፇ                                      | 83,33 ፇ                       | 11,00                             | 7                      |
|                                                                                                    | 3.                     | Доля автомобилы<br>с твердым покрыт<br>техническое обсл<br>и (или) государст<br>основе долгоероч | ных дорог местного значения<br>чем, переданных на<br>ужильние немуниципальным<br>ренным предприятиям на<br>ных договоров (свыше 3 лет) | процентов                       | +                                            | Δ                             | 22,00                             | 7                      |
|                                                                                                    | Област                 | Доля протяженно<br>общего пользован<br>Ь ДАННЫХ                                                  | ости автомобильных дорог<br>им местного значения, не<br>ивным требованиям, в<br>сти автомобильных дорог<br>я местного значения         | процентов                       | 7                                            | Â                             | 33,00                             | 7                      |
|                                                                                                    | 5.                     | доля населения,<br>пунктах, не имею<br>и (или) железнод<br>административны<br>(муниципального    | проживающего в населенных<br>щих регулярного автобусного<br>орожного сообщения с<br>м центром городского округа<br>района), в общей    | процентов                       | 23,00 🛝                                      | 62,00 🛝                       | 44,00                             | 7                      |

Рисунок 5 – Отчетная форма

# 3.1. Работа с панелью инструментов

Панель инструментов предназначена для осуществления различных операций с отчетной формой.

| 😼 🖫 I | 89 | 100% 🔻 |
|-------|----|--------|
|-------|----|--------|

Рисунок 6 – Инструментальная панель

Описание функциональности кнопок представлено в таблице.

# Таблица 1

| Кнопка | Наименование | Функциональность                                                                  |
|--------|--------------|-----------------------------------------------------------------------------------|
|        | «Сохранить»  | Нажатие кнопки позволяет сохранить в несенные данные в базу.                      |
| 55     | «Вычислить»  | Нажатие кнопки позволяет сформировать<br>табличное представление в соответствии с |

| Кнопка   | Наименование                  | Функциональность                                                                                                    |
|----------|-------------------------------|----------------------------------------------------------------------------------------------------|
|          |                               | параметрами, заданными в области<br>«Управление отчетом».                                                                |
| 41       | «Предварительный<br>просмотр» | Нажатие кнопки позволяет открыть окно<br>предварительного просмотра с<br>возможностью последующей отправки на<br>печать. |
|          | «Экспорт в файл RTF»          | Нажатие кнопки позволяет произвести экспорт в файл формата RTF.                                                          |
|          | «Экспорт в файл XLS»          | Нажатие кнопки позволяет произвести экспорт в файл формата XLS.                                                          |
| <b>1</b> | «Экспорт в файл PDF»          | Нажатие кнопки позволяет произвести экспорт в файл формата PDF.                                                          |
| 100% -   | «Масштаб»                     | Раскрывающийся список позволяет изменить масштаб представления отчетной формы.                                           |

### 4. Работа с отчетной формой

Рассмотрим процесс ввода данных на примере отчетной формы «Ввод данных (по Указу Президента РФ №607)», а процесс просмотра комментариев курирующих ведомств к предоставленной информации на примере отчетной формы «Просмотр комментариев ведомств».

### 4.1. Ввод данных

Для ввода данных муниципальным образованиям необходимо выбрать отчетную форму «Ввод данных (по Указу Президента РФ №607)», расположенную в разделе «Указ Президента РФ №607».

**Примечание.** На первом этапе информация утверждается на уровне муниципальных образований, на втором – на уровне органов исполнительной власти.

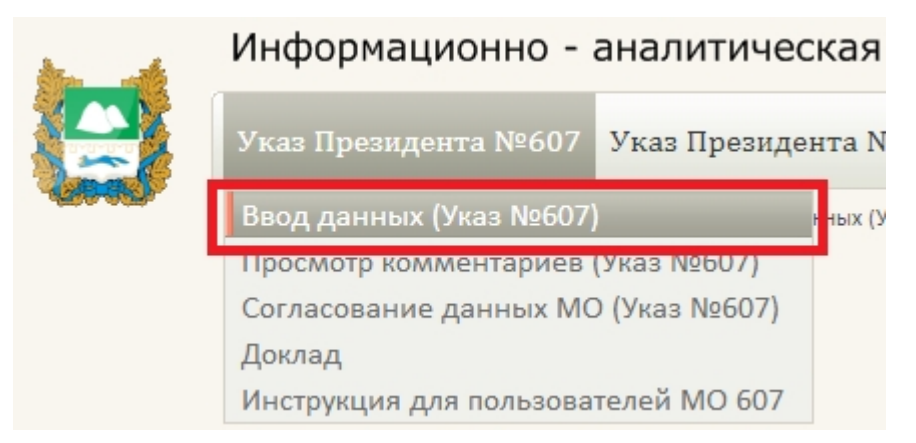

Рисунок 7 – Ввод данных (по Указу Президента РФ №607)

Страница «Ввод данных (по Указу Президента РФ №607)» состоит из следующих листов:

- Показатели оценки эффективности деятельности органов местного самоуправления городских округов и муниципальных районов;
- Данные Росстат.

Лист «Показатели оценки эффективности деятельности органов местного самоуправления городских округов и муниципальных районов» имеет следующее представление:

| <u>≁Утв</u><br><u>≁утв</u> | ердить отмеченные<br>ердить всё                                                                                                    | Перейти на лист о | граничени <u>й</u> |        |                |         |          |      | L        | 65  |
|----------------------------|----------------------------------------------------------------------------------------------------|-------------------|--------------------|--------|----------------|---------|----------|------|----------|-----|
| Пока                       | азатели оценки эффективности дея<br>ник данных: Данные муниципальных образов                                                                                                    | тельности ор      | рганов ме          | стно   | ого самоу      | прав    | ления го | родо | жих окру | ГОВ |
|                            |                                                                                                    | Единица           |                    | 0тч    | ет             |         |          |      | План     |     |
|                            | наименование показателы                                                                                                    | измерения         | 2010               |        | 2011           |         | 2012     |      | 2013     |     |
|                            |                                                                                                    |                   |                    | I. Экс | ономическое р  | развити | 1e       |      |          |     |
|                            |                                                                                                    |                   | Д                  | орожн  | ое хозяйство і | и трано | спорт    |      |          |     |
| 1.                         | Доля отремонтированных автомобильных<br>дорог общего пользования местного значения<br>с твердым покрытием, в отношении которых<br>произведен капитальный ремонт                                                        | процентов         | 50,00              | 7      | 75,00          | Δ       | 75,00    | Δ    | 8,08     | 4   |
| 2.                         | Доля отремонтированных автомобильных<br>дорог общего пользования местного значения<br>с твердым покрытием, в отношении которых<br>произведен ремонт                                                                    | процентов         | 1,00               | Δ      | 2,00           | Â       | 3,00     | Δ    | 4,00     | Â   |
| 3.                         | Доля автомобильных дорог местного значения<br>с твердым покрытием, переданных на<br>техническое обслуживание немуниципальным<br>и (или) государственным предприятиям на<br>основе долгосрочных договоров (свыше 3 лет) | процентов         | 11,00              | 7      | 22,00          | Δ       | 33,00    | Δ    | 44,00    | 1   |
| 4.                         | Доля протяженности автомобильных дорог<br>общего пользования местного значения, не<br>отвечающих нормативным требованиям, в<br>общей протяженности автомобильных дорог<br>общего пользования местного значения         | процентов         | 0,00               | *      | 0,00           | Δ       | 0,00     | ⚠    | 0,00     | 4   |

Рисунок 8 – Ввод данных (по Указу Президента РФ №607)

Для ввода данных следует выделить ячейку, в которую будет заноситься информация, а затем ввести значения с помощью клавиатуры.

|    |                                                                                                    | Единица   | Отчет |      |      | План |  |  |
|----|----------------------------------------------------------------------------------------------------|-----------|-------|------|------|------|--|--|
|    | наименование показателя                                                                                                    | измерения | 2009  | 2010 | 2011 | 2012 |  |  |
|    | I. Экономическое развитие                                                                                                    |           |       |      |      |      |  |  |
|    | Дорожное хозяйство и транспорт                                                                                                    |           |       |      |      |      |  |  |
| 1. | Доля отремонтированных автомобильных<br>дорог общего пользования местного значения<br>с твердым покрытием, в отношении которых<br>произведен капитальный ремонт | процентов | Δ     | Δ    | Δ    | ſ    |  |  |
|    | протяженность автомобильных дорог<br>общего пользования местного значения с<br>твердым покрытием, в отношении которых<br>проведен капитальный ремонт            | КМ        | Δ     | Â    | Δ    | Ĺ    |  |  |
|    | протяженность автомобильных дорог<br>общего пользования местного значения с<br>твердым покрытием, требующих<br>капитального ремонта на начало отчетного<br>года | КМ        | Δ     | Δ    | Δ    | Â    |  |  |
| 2. | Доля отремонтированных автомобильных<br>дорог общего пользования местного значения<br>с твердым покрытием, в отношении которых<br>произведен ремонт             | процентов | Â     | Â    | Δ    | ſ    |  |  |
|    | протяженность автомобильных дорог<br>общего пользования местного значения с<br>твердым покрытием, в отношении которых<br>проведен ремонт                        | КМ        | Â     | Â    | Δ    | ſ    |  |  |

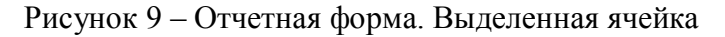

**Примечание.** В поля, предназначенные для ввода значений показателей, следует заносить только числовую информацию, в столбец «Примечание» – возможен ввод текстовой информации, которая будет отображена в сводном докладе. Ввод числового диапазона в поля для занесения данных запрещен.

После того как данные занесены необходимо нажать на кнопку «Сохранить», которая становится активной после внесения изменений.

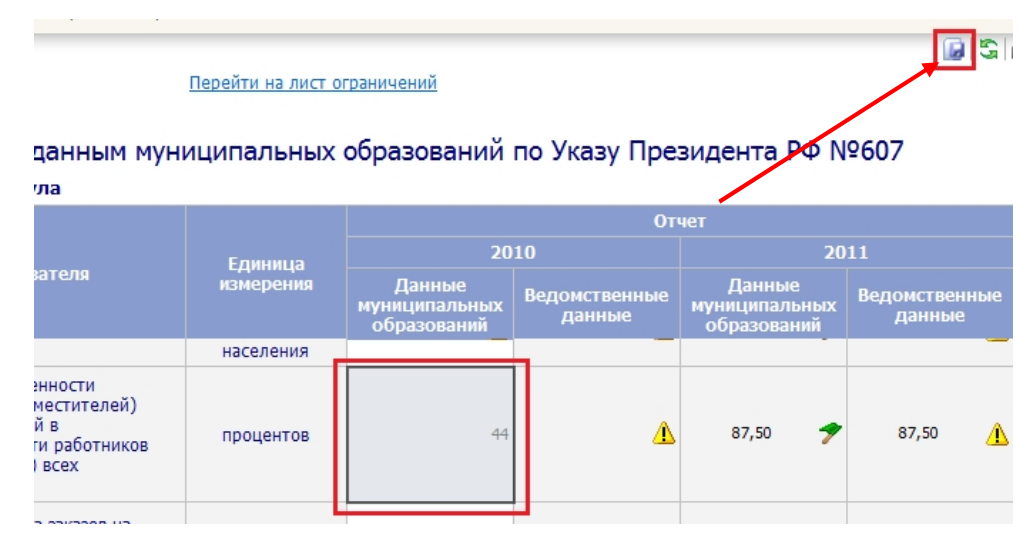

Рисунок 10 – Сохранение данных

Лист «Данные Росстат» содержит справочную информацию, предоставленную Курганстат, и защищен от редактирования.

#### Данные Росстат

| №<br>п/п | Наименование                                                                                                    | Единица<br>измерения |            | 2011      | 2012      |
|----------|----------------------------------------------------------------------------------------------------|----------------------|------------|-----------|-----------|
|          | I. Экономическое развитие                                                                                                    |                      |            |           |           |
| 1.       | Число субъектов малого и среднего предпринимательства в расчете на 10 тыс.<br>человек населения                                                                                                    | единиц               | 372,60     | 382,00    | 416,50    |
| 2.       | Доля среднесписочной численности работников (без внешних совместителей)<br>малых и средних предприятий в среднесписочной численности работников (без<br>внешних совместителей) всех предприятий и организаций                                                                   | процентов            | 22,30      | 23,50     | 26,80     |
| 3.       | Объем инвестиций в основной капитал (за исключением бюджетных средств) в<br>расчете на 1 жителя                                                                                                    | рублей               | 10 169,60  | 12 720,20 | 28 829,00 |
| 4.       | Доля площади земельных участков, являющихся объектами налогообложения<br>земельным налогом, в общей площади территории городского округа<br>(муниципального района)                                                                                                    | процентов            | 74,40      | 80,30     | 89,10     |
| 5.       | Доля прибыльных сельскохозяйственных организаций в общем их числе                                                                                                    | процентов            | 88,80      | 63,60     | 62,50     |
| 6.       | Доля протяженности автомобильных дорог общего пользования местного<br>значения, не отвечающих нормативным требованиям, в общей протяженности<br>автомобильных дорог общего пользования местного значения                                                                        | процентов            | 0,00       | 0,00      | 85,20     |
| 7.       | Доля населения, проживающего в населенных пунктах, не имеющих регулярного<br>автобусного и (или) железнодорожного сообщения с административным центром<br>городского округа (муниципального района), в общей численности населения<br>городского округа (муниципального района) | процентов            | 0,00       | 0,00      | 0,00      |
| 8.       | Среднемесячная номинальная начисленная заработная плата работников:                                                                                                    |                      |            |           |           |
|          | крупных и средних предприятий и некоммерческих организаций                                                                                                    | рублей               | 17 0 13,00 | 19 045,00 | 22 023,40 |
|          | муниципальных дошкольных образовательных учреждений                                                                                                    | рублей               | 6 549,60   | 7 254,20  | 8 584,70  |
|          | муниципальных общеобразовательных учреждений                                                                                                    | рублей               | 9 589,40   | 11 846,40 | 15 846,20 |
|          | учителей муниципальных общеобразовательных учреждений                                                                                                    | рублей               | 11 014,00  | 11 754,90 | 15 802,00 |
|          | муниципальных учреждений культуры и искусства                                                                                                    | рублей               | 8 015,00   | 8 564,00  | 9 631,10  |
|          | муниципальных учреждений физической культуры и спорта                                                                                                    | рублей               | 9 115,00   | 10 665,00 | 13 361,20 |

### Рисунок 11 – Лист «Данные Росстат»

Для перехода к данному листу необходимо выбрать соответствующую закладку в области управления отчетом формы «Ввод данных».

### 4.2. Утверждение введенных данных

После того как процесс занесения информации закончен, необходимо отправить данные на согласование, т.е. произвести утверждение. Утверждение возможно как по всей отчетной форме, так и по отдельным ячейкам.

**Примечание.** Значения показателей, по которым произведено утверждение, автоматически блокируются для последующей корректировки и имеют пиктограмму **7**. При утверждении данные автоматически сохраняются в базу.

Для утверждения части значений по показателям отчетной формы необходимо выделить данную область, а затем нажать на ссылку «Утвердить отмеченные».

<u> 🌮 Утвердить отмеченные</u>

Перейти на лист ограничений

<u> Утвердить всё</u>

### Показатели оценки эффективности деятельности органов местного самоуправления го

#### Источник данных: Данные муниципальных образований

|    |                                                                                                    | Единица   | 0       |         |       |  |  |  |
|----|----------------------------------------------------------------------------------------------------|-----------|---------|---------|-------|--|--|--|
|    | палменование показателы                                                                                                    | измерения | 2010    | 2011    | 2012  |  |  |  |
|    | I. Экономическое развитие                                                                                                    |           |         |         |       |  |  |  |
|    | Дорожное хозяйство и транспорт                                                                                                    |           |         |         |       |  |  |  |
| 1. | Доля отремонтированных автомобильных<br>дорог общего пользования местного значения<br>с твердым покрытием, в отношении которых<br>произведен капитальный ремонт                                                        | процентов | 50,00 🍠 | 75,00 🔔 | 75,00 |  |  |  |
| 2. | Доля отремонтированных автомобильных<br>дорог общего пользования местного значения<br>с твердым покрытием, в отношении которых<br>произведен ремонт                                                                    | процентов | 1,00 🦺  | 2,00 🛝  | 3,00  |  |  |  |
| 3. | Доля автомобильных дорог местного значения<br>с твердым покрытием, переданных на<br>техническое обслуживание немуниципальным<br>и (или) государственным предприятиям на<br>основе долгосрочных договоров (свыше 3 лет) | процентов | 11,00 🍠 | 22,00 🧥 | 33,00 |  |  |  |
| 4. | Доля протяженности автомобильных дорог<br>общего пользования местного значения, не<br>отвечающих нормативным требованиям, в<br>общей протяженности автомобильных дорог<br>общего пользования местного значения         | процентов | 0,00 🍠  | 0,00 🧥  | 0,00  |  |  |  |
|    |                                                                                                    |           |         |         | 1     |  |  |  |

Рисунок 12 – Отчетная форма. Утверждение выделенной области

Для того чтобы утвердить всю отчетную форму следует нажать на ссылку «Утвердить все».

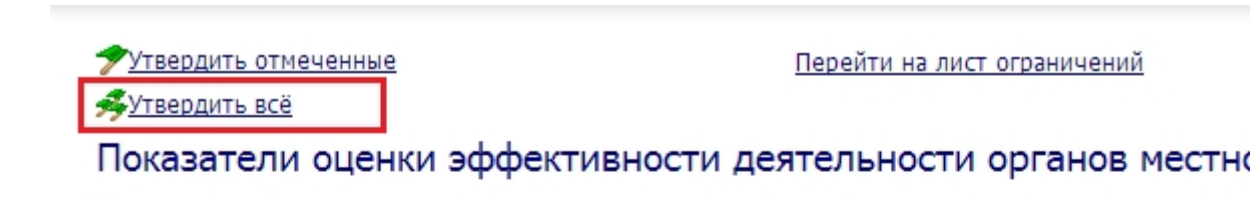

#### Источник данных: Данные муниципальных образований

|    |                                                                                                    | Единица   | От      |
|----|----------------------------------------------------------------------------------------------------|-----------|---------|
|    | паименование показателя                                                                                                    | измерения | 2010    |
|    |                                                                                                    |           | I. Эк   |
|    |                                                                                                    |           | Дорожн  |
| 1. | Доля отремонтированных автомобильных<br>дорог общего пользования местного значения<br>с твердым покрытием, в отношении которых<br>произведен капитальный ремонт | процентов | 50,00 ፇ |
| 2. | Доля отремонтированных автомобильных<br>дорог общего пользования местного значения<br>с твердым покрытием, в отношении которых<br>произведен ремонт             | процентов | 1,00 🔥  |

Рисунок 13 – Отчетная форма. Утверждение отчетных данных

## 4.3. Просмотр комментариев ведомств (ОИВ) к данным МО

В случае несогласия с данными, предоставленными муниципальными образованиями, сотрудники курирующих ведомств заносят в систему комментарии по каждому значению, с которым они не согласны. Для просмотра комментариев к числовым значениям необходимо выбрать отчетную форму «Просмотр комментариев», расположенную в разделе «Указ Президента № 607».

| <b>N</b>                               | Информационно - аналитическая |                     |         |  |  |  |  |
|----------------------------------------|-------------------------------|---------------------|---------|--|--|--|--|
|                                        | Указ Президента №607          | 7 Указ Президента N |         |  |  |  |  |
| ************************************** | Ввод данных (Указ №607        | ) н                 | ных (Ун |  |  |  |  |
|                                        | Просмотр комментариев         | (Указ №607)         |         |  |  |  |  |
| правление отчето                       | Согласование данных МС        | О (Указ №607)       |         |  |  |  |  |
| Этчетный период:                       | Доклад                        |                     |         |  |  |  |  |
| Календарь (Всего                       | Инструкция для пользова       | телей МО 607        | ффе     |  |  |  |  |

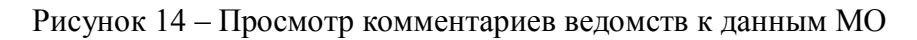

Страница «Просмотр комментариев к данным муниципальных образований по Указу Президента РФ № 607» состоит из одного одноименного листа.

| Прос | <u>ардить всё</u><br>смотр комментариев к данным муни                                                                                                    | іципальных | образова                          | ний              | по Указу             | Пре | зидента I                      | PΦ      |
|------|----------------------------------------------------------------------------------------------------|------------|-----------------------------------|------------------|----------------------|-----|--------------------------------|---------|
|      |                                                                                                    |            |                                   |                  |                      | От  | чет                            |         |
|      |                                                                                                    | Елицица    |                                   | 20               | 10                   |     |                                |         |
|      | Наименование показателя                                                                                                    | измерения  | Данные<br>муниципалі<br>образован | е<br>эных<br>ний | Ведомствен<br>данные | ные | Данны<br>муниципал<br>образова | е<br>ьн |
| l.   | Доля отремонтированных автомобильных<br>дорог общего пользования местного значения<br>с твердым покрытием, в отношении которых<br>произведен капитальный ремонт                                                        | процентов  | 1,70                              | 7                | 50,00                | 1   | 0,00                           |         |
|      | Доля отремонтированных автомобильных<br>дорог общего пользования местного значения<br>с твердым покрытием, в отношении которых<br>произведен ремонт                                                                    | процентов  | 83,33                             | *                | 83,33                | 7   | 11,00                          |         |
| 3.   | Доля автомобильных дорог местного значения<br>с твердым покрытием, переданных на<br>техническое обслуживание немуниципальным<br>и (или) государственным предприятиям на<br>основе довгосориных договоров (сенше 3 дет) | процентов  |                                   | *                |                      | Â   | 22,00                          |         |

Рисунок 15 – Просмотр комментариев ведомств

При наличии комментария к цифре ячейка содержит знак треугольника красного цвета в правом верхнем углу ячейки.

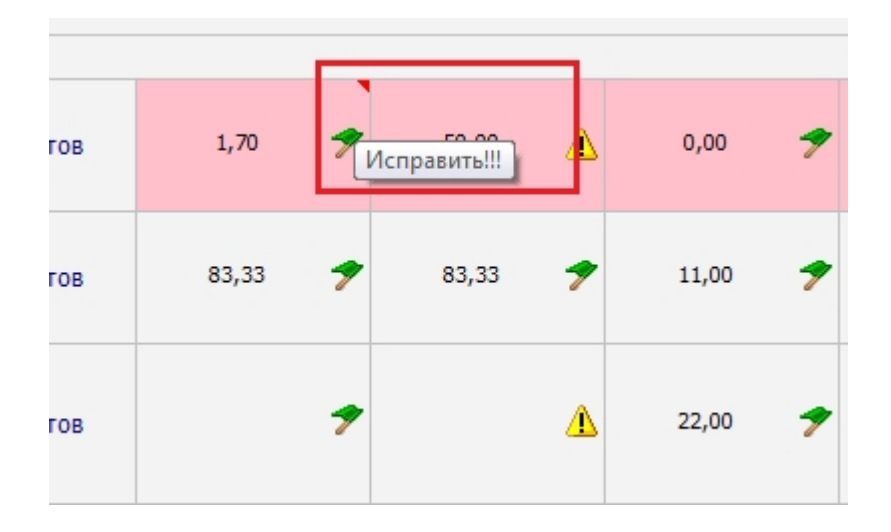

Рисунок 16 – Просмотр комментариев ведомств

При наведении на ячейку всплывает подсказка, которая содержит текст комментария сотрудника курирующего ведомства к соответствующему числовому значению.

В том случае если ячейка, по которой занесен комментарий, имеет пиктограмму **1**, то необходимо перейти к отчетной форме для ввода данных и внести изменения в значение показателя, а затем повторно произвести утверждение данных.

В случае, если ячейка, по которой занесен комментарий, имеет пиктограмму , то необходимо связаться с ответственным сотрудником курирующего министерства для предоставления возможности корректировки значения показателя.

### 4.4. Просмотр ограничений к данным

В случае несоответствия введенного числового значения занесенному в систему ограничению по данному показателю, ячейка подкрашивается розовым цветом.

**Примечание.** Ограничения на значения, вводимые в отчетные формы, создаются сотрудниками Министерства экономики.

| Елиница   | 2010                              |            |                         |   | 2011                                   |   |                         |   |     |
|-----------|-----------------------------------|------------|-------------------------|---|----------------------------------------|---|-------------------------|---|-----|
| измерения | Данные<br>муниципаль<br>образован | ных<br>мых | Ведомственные<br>данные |   | Данные<br>муниципальных<br>образований |   | Ведомственные<br>данные |   | му  |
|           |                                   |            |                         |   |                                        |   |                         |   | ]   |
|           |                                   |            |                         |   |                                        |   |                         |   | Лор |
| процентов | 1,70                              | 7          | 50,00                   | Δ | 0,00                                   | * | 75,00                   | 7 |     |
| процентов | 83,33                             | 1          | 83,33                   | 7 | 11,00                                  | 7 | 11,00                   | 7 |     |
| процентов |                                   | 7          |                         | Δ | 22,00                                  | * | 22,00                   | * |     |

Рисунок 17 – Просмотр комментариев ведомств

Для просмотра информации об ограничении следует перейти по ссылке «Перейти на лист ограничений».

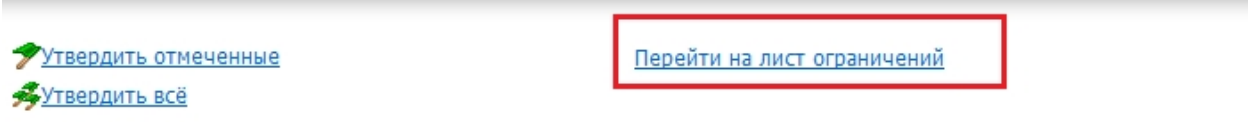

# Просмотр комментариев к данным муниципальных образований по Указу Пре:

|    |                                                                                                    |           | От                                     |                         |  |  |  |  |
|----|----------------------------------------------------------------------------------------------------|-----------|----------------------------------------|-------------------------|--|--|--|--|
|    |                                                                                                    | Елиница   | 2010                                   |                         |  |  |  |  |
|    | Наименование показателя                                                                                                    | измерения | Данные<br>муниципальных<br>образований | Ведомственные<br>данные |  |  |  |  |
|    |                                                                                                    |           |                                        |                         |  |  |  |  |
| 1. | Доля отремонтированных автомобильных<br>дорог общего пользования местного значения<br>с твердым покрытием, в отношении которых<br>произведен капитальный ремонт | процентов | 1,70 🍠                                 | 50,00 🛝                 |  |  |  |  |

# Рисунок 18 – Просмотр ограничений на числовые значения

Автоматически будет произведен переход на лист, на котором отображается информация по нарушенным ограничениям.

| Нарушенные ограничения                                                              |  |          |                                                                  |  |  |
|-------------------------------------------------------------------------------------|--|----------|------------------------------------------------------------------|--|--|
| Территория: Курганская область<br>Источник данных: Данные муниципальных образований |  |          |                                                                  |  |  |
| Показатель                                                                          |  | Значение | Ограничение                                                      |  |  |
|                                                                                     |  | 91,60    | Значение должно быть больше или равно 100 и меньше или равно 120 |  |  |
| 1.1. индекс промышленного производства, %                                           |  | 54,00    | Значение должно быть больше или равно 100 и меньше или равно 120 |  |  |

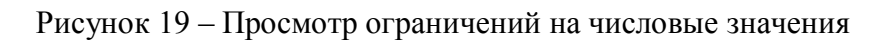

Переход к исходному табличному представлению осуществляется по ссылке «вернуться».

При нажатии на ссылку с текстом ограничения автоматически осуществляется переход к табличном представлению с выделением того значения показателя, по которому произведено нарушение.

#### ничения

| ные муниципальных о                                                                   | образований                                          |                  |                   |                                                               |                     |            |          |  |  |
|---------------------------------------------------------------------------------------|------------------------------------------------------|------------------|-------------------|---------------------------------------------------------------|---------------------|------------|----------|--|--|
| Показатель Значение                                                                   |                                                      |                  |                   | Ограничение                                                   |                     |            |          |  |  |
| 2010(Факт)                                                                            |                                                      | 50,00            | Значение д        | начение должно быть больше или равно 10 и меньше или равно 20 |                     |            |          |  |  |
| их автомобильных дорог<br>Юго значения с твердым                                      | 2011(Факт)                                           | 75,00            | Значение д        | олжно быть больш                                              | е или равно 10 и ме | ньше или р | равно 20 |  |  |
| оторых произведен                                                                     | 2012(План)                                           | 75,00            | Значение д        | олжно быть больш                                              | е или равно 10 и ме | ньше или р | равно 20 |  |  |
| ентов                                                                                 | 2013(План)                                           | 8,08             | Значение д        | олжно быть больш                                              | е или равно 10 и ме | ньше или р | равно 20 |  |  |
| селения медицинской                                                                   | 2010(Факт)                                           | 90,00            | Значение д        | олжно быть больш                                              | е или равно 10 и ме | ньше или р | равно 20 |  |  |
| а опрошенных                                                                          | 2011(Факт)                                           | 91,00            | Значение д        | олжно быть больш                                              | е или равно 10 и ме | ньше или р | равно 20 |  |  |
| ных<br>юни<br>ниц                                                                     | ных учреждений<br>іения:<br>ниципальных учреждений   |                  | лей<br>лей        |                                                               | Â<br>Î              |            | <u>^</u> |  |  |
| мед<br>льнь<br>ане                                                                    | медицинского персонала<br>льных учреждений<br>анения |                  | лей               | L                                                             | L                   | Δ          | Δ        |  |  |
| ерсонала, в том числе младшего<br>кого персонала, муниципальных<br>ий здравоохранения |                                                      |                  | лей               | 4                                                             | r                   | Δ          | Δ        |  |  |
|                                                                                       | II. Здравоохранение и здоровье населения             |                  |                   |                                                               |                     |            |          |  |  |
| ость                                                                                  | населения медицинской                                | процент<br>опрош | ов числа<br>енных | 90,00 🦉                                                       | 91,00               |            | Δ        |  |  |
|                                                                                       |                                                      |                  |                   |                                                               |                     |            |          |  |  |

Рисунок 20 – Просмотр ограничений на числовые значения

### 4.5. Предварительный просмотр и печать

Для осуществления предварительного просмотра документа необходимо нажать на кнопку «Предварительный просмотр», расположенную на панели инструментов. Далее в диалоговом окне «Параметры предварительного просмотра» следует задать параметры предварительного просмотра. При установке переключателя в положение «Отчет целиком» все листы отчета будут экспортированы для предварительного просмотра. При установке переключательного просмотра. При установке переключателя в положение «Отчет целиком» все листы отчета будут экспортированы для предварительного просмотра. При установке переключателя в положение «Выбранные листы» будет доступен выбор листов для экспорта. Выбор листов для экспорта осуществляется путем установки флага напротив наименования листа.

Для вывода отчета на печать необходимо установить флаг «Вывести на печать». По окончании настроек параметров предварительного просмотра следует нажать на кнопку «ОК».

| Параметры предварител               | ьного просмотра |   |
|-------------------------------------|-----------------|---|
| зывести на предварительный просмотр | ):              |   |
| 💽 Отчёт целиком                     |                 |   |
| 💭 Выбранные листы:                  |                 |   |
| 🗌 Показ атели                       |                 |   |
| Вывести на печать                   |                 |   |
|                                     | ОК Отмена       | 1 |

Рисунок 21 - Окно «Параметры предварительного просмотра»

## 4.6. Экспорт в RTF/PDF

Для осуществления экспорта документа в формат RTF/PDF необходимо нажать на кнопку «Экспорт в RTF» либо «Экспорт в PDF», расположенную на панели инструментов. Далее в диалоговом окне «Параметры экспорта в RTF» следует задать параметры экспорта. При установке переключателя в положение «Отчет целиком» все листы отчета будут экспортированы. При установке переключателя в положение «Выбранные листы» будет доступен выбор листов для экспорта. Выбор листов для экспорта. По осуществляется путем установки флага напротив наименования листа. По окончании настроек параметров экспорта следует нажать на кнопку «ОК».

| Параметры экспорта  | RTF       |
|---------------------|-----------|
| Включить в экспорт: |           |
| 💿 Отчёт целиком     |           |
| 🔿 Выбранные листы:  |           |
| Показатели          |           |
|                     |           |
|                     |           |
|                     |           |
|                     | ОК Отмена |

Рисунок 22 – Окно «Параметры Экспорта в RTF»

## 4.7. Экспорт в XLS

Для осуществления экспорта документа в формат XLS необходимо нажать на кнопку «Экспорт в XLS», расположенную на панели инструментов. Далее в диалоговом окне «Параметры экспорта в XLS» следует задать параметры экспорта. При установке переключателя в положение «Отчет целиком» все листы отчета будут экспортированы. При установке переключателя в положение «Выбранные листы» будет доступен выбор листов для экспорта. Выбор листов для экспорта осуществляется путем установки флага напротив наименования листа.

| Параметры экспорта в           | KLS ×  |
|--------------------------------|--------|
| Включить в экспорт:            |        |
| 🗹 Скрытые строки и столбцы     |        |
| 🗌 Скрытые листы                |        |
| 🔽 Цветовая палитра             |        |
| Защита листов и ячеек          |        |
| Отчёт целиком Выбранные листы: |        |
| Показатели                     |        |
| 0                              | Отмена |

Рисунок 23 – Окно «Параметры Экспорта в RTF»

По окончании настроек параметров экспорта следует нажать на кнопку «ОК».

### 4.8. Изменение масштаба отображение

Для изменения масштаба отображения необходимо выбрать заданную величину в раскрывающемся списке.

| 😼 S 🖨 🛱 🖏 🖏 | 100% 🔽 |
|-------------|--------|
|             | 50%    |
|             | 75%    |
|             | 100%   |
|             | 150%   |
|             | 200%   |
|             |        |

Рисунок 24 – Изменение масштаба отображения

## 5. Последовательность действий

При формировании сводного доклада необходимо выполнить следующие действия:

- Ввести числовые значения (Ввод данных);
- Утвердить введенные значения(Утверждение введенных данных);
- Просмотреть статус данных: утверждены/отклонены (Просмотр комментариев ведомств (ОИВ) к данным МО).